アジルソフトフォン

2014/04/22 更新 2013/12/27 更新 2012/5/9 更新 2011/4/11 Copyright © 2011 agile networks, Inc. All Rights Reserved.

## 設定画面(ユーザー情報設定)

本説明書は、「アジルソフトフォン Ver1.3.2」についてご説明致します。 当アプリケーションをご使用する際に、本説明書を読むことでご理解いただき、お間違えの無いようご利用ください。

## 動作確認

当アプリケーションは、以下の条件で動作します。

|                    | 動作OS                                                                      | 動作ブラウザ                                                                                                    |  |  |
|--------------------|---------------------------------------------------------------------------|----------------------------------------------------------------------------------------------------|--|--|
| アジルソフトフォン Ver1.3.2 | WindowsXp 32bit 64bit<br>WindowsVista 32bit 64bit<br>Windows7 32bit 64bit | <ul> <li>◆Fast Help連携時<br/>Internet Explorer Ver7.0以上</li> <li>◆その他連携時<br/>Internet Explorer Ver7.0以上<br/>Fire Fox 3.X以上<br/>googlechrom 4.X以上</li> </ul> |  |  |

| はじめに(動作確認・動作ブラウザ)                 | <br>P. 2  |
|-----------------------------------|-----------|
| 目次                                | <br>P. 3  |
| ~アジルソフトフォンの設定について~                |           |
| インストール手順                          | <br>P.5-6 |
| 設定画面(ユーザー情報設定)                    | <br>P. 7  |
| 設定画面(サウンド設定)                      | <br>P. 8  |
| 設定画面(短縮ボタン設定:                     | <br>P. 9  |
| ワンボタンコール設定・短縮ボタン設定)               |           |
| CRM連携)                            | <br>P. 10 |
| 電話帳)                              | <br>P. 11 |
| ヘルプ・電話帳)                          | <br>P. 12 |
| その他連携を行う                          | <br>P. 13 |
| Fast Help連携を行う                    | <br>P. 14 |
| ~アジルフォンの使用について~                   |           |
| サイボウズデジエ、ブラウザからのクリックトゥコール         | <br>P. 16 |
| Webからのクリックトゥコール/Excelからのクリックトゥコール | <br>P. 17 |
| FileMakerとの連携                     | <br>P. 18 |
| Google スプレッドシートとの連携               | <br>P. 19 |

# ~アジルソフトフォンの設定について~

アジルソフトフォン Ver1.3.2は弊社(アジルネットワークス株式会社)が提供する無料で使用できるソフトフォンです。 Windowsに対応しています。

アジルソフトフォンのダウンロード : <u>https://www.agile.ne.jp/agilesoftphone/agilesoftphone.zip</u>

|                                                                                                    | 当ソフトフォンは圧縮されたファイルで受け取ります。                                                                                                    |
|----------------------------------------------------------------------------------------------------|----------------------------------------------------------------------------------------------------|
| こ入り(金) ツール(① ヘルプ(出)                                                                                                    | 圧縮されたファイルを解凍し、解凍されたフォルダを選択します。                                                                                                  |
| \$ 🝺 7aluğ 🎹 -                                                                                                    |                                                                                                    |
| xsWkusunokiVデスクトップ¥agilesoftphone_v131<br>名前 ▲ サイズ 種類 更異<br>分AgileSoftPhone.msi 1.387 KB Windows インストーラ パッケージ 2011<br>よ87 KB アプリケーション 2011 | ①解凍されたファイルを選択し、フォルダ内を確認すると、「setup.exe」、<br>「AgileSoftPhone.msi」ファイルがあります。<br>「setup.exe」をダブルクリックをし、選択を行うと、インストーラ画面が立<br>ち上がります。 |
| ∦ AgileSoftPhone                                                                                                    | ①キャンセル                                                                                                    |
| AgileSoftPhone セットアップ ウィザードへようこそ                                                                                                    | キャンセル押下で、インストールを中止します。                                                                                                    |
| インストーラーは AgileSoftPhone をインストールするために必要な手順を示します。                                                                                            | ②次へ                                                                                                    |
|                                                                                                    | 次へ押下で、インストール手順の次へ遷移します。                                                                                                    |
| この製品は、著作種一類する法律および国際条約ことり保護されています。この製品の全部<br>または一部を無断で複製したり、無断で複製物を頒布すると、著作権の侵害となりますのでご<br>注意くたさい。                                         |                                                                                                    |
|                                                                                                    |                                                                                                    |
| Ty AgrieSottPhone マレン                                                                                                    | ①Internet Explorerのフラウィンをインストールする。<br>ソフトフォンのインストールと同時に、Internet Explorerのプラグインの<br>インストールを行う場合、チェックを入れます。                      |
| ブラウザリに表示される電話番号にアジル・ノフトフォンを関連付けするブラウザのブラグインをイ<br>ンストールします。                                                                                 | @++:+=                                                                                                    |
| ✓ Internet Evolves/0づつガインホインフト→11オス                                                                                                    | こイヤノセル キャンセル 加下でインフトールを内断することができます                                                                                              |
|                                                                                                    | イヤンビル押下でインストールを中間することができます。                                                                                                    |
|                                                                                                    | ③戻る<br>戻る押下でインストール手順の一つ前の手順へ遷移します。                                                                                              |
|                                                                                                    |                                                                                                    |
|                                                                                                    | ④次へ<br>次へ押下で、インストール手順の次へ遷移します                                                                                                   |
|                                                                                                    |                                                                                                    |

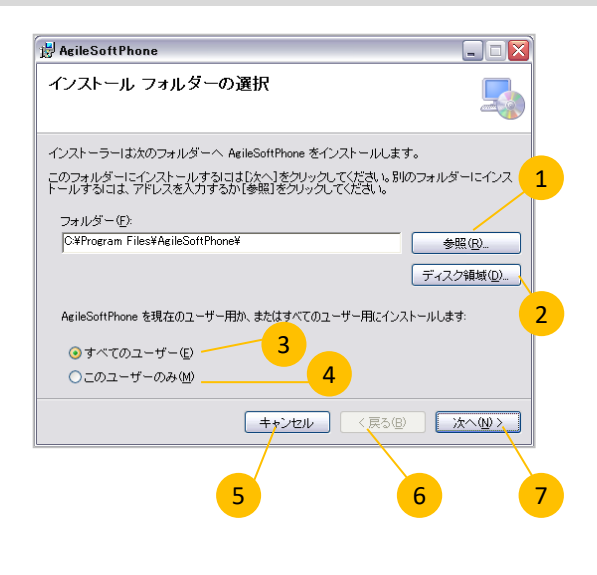

#### ①参照

参照押下でファイルダイアログが開きます。当ソフトフォンのインストール先を選択することができます。

初期値は「C:¥Program Files」配下です。

②ディスク領域

ディスク領域押下で、ドライブの要領を確認することができます。

③すべてのユーザー

すべてのユーザーにチェックを入れ、インストールを完了すると、対象 PCの、全てのユーザーにインストールされます。

④このユーザーのみ

このユーザーのみにチェックを入れ、インストールを完了すると、対象 PCの、インストールを行ったユーザーのみインストールされます。

⑤キャンセル

キャンセル押下で、インストールを中断します。

6戻る

戻る押下で、インストール手順の一つ前の手順へ遷移します。

⑦次へ

次へ押下で、インストール手順の次へ遷移します。

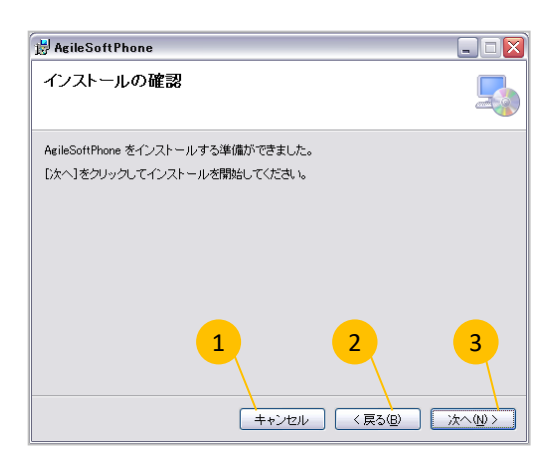

| 🙀 AgileSoftPhone                                            | X |
|-------------------------------------------------------------|---|
| インストールが完了しました。                                              |   |
| AgileSoftPhone は正しくインストールされました。                             |   |
| 終了するには、「閉じる」をクリックしてください。                                    |   |
| 1<br>Windows Update で、NET Framework の重要な更新があるかどうかを確認してください。 |   |
| キャンセル 〈戻る個 <b>閉じるの</b>                                      | ] |

①キャンセル

キャンセル押下でインストールを中断することができます。

#### 2戻る

戻る押下でインストール手順の一つ前の手順へ遷移します。

#### ③次へ

次へ押下で、インストール手順の次へ遷移します

インストール中、進行状況を示す、プログレスバーが表示され、インス トールが正しくされると、当画面が表示されます。

## ①閉じる

閉じる押下でインストーラ画面を閉じることができます。

## 設定画面(ユーザー情報設定)

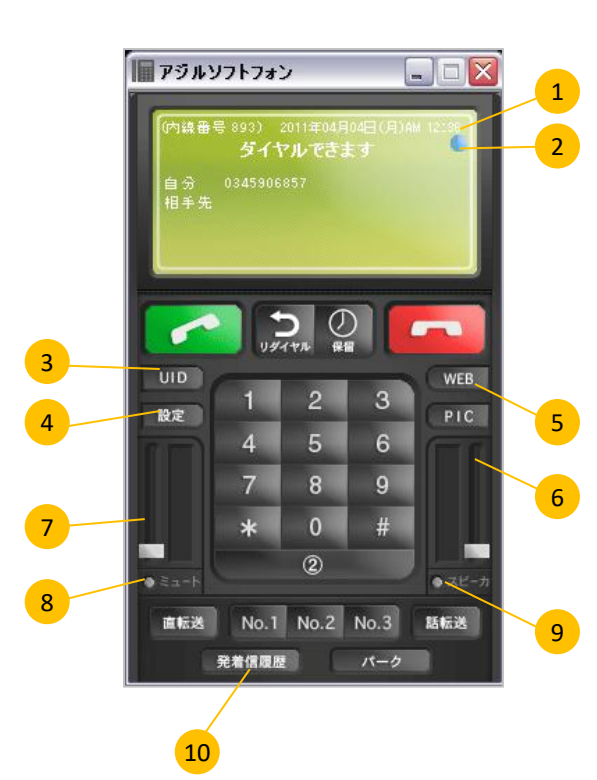

①ディスプレイ

各種ステータス、メニューなどを表示します。

②ステータスランプ

ソフトフォンの状態を色で分け、表示します。

③UIDボタン

UIDを押下すると新規ウインドウが立ち上がり、あらかじめ設定画面で 入力したUID、UIDパスワードに紐づけられたUID管理ページが表示され ます。

④設定ボタン

設定ボタンを押下すると設定画面を表示します。

⑤WEBボタン

設定画面、WEBURL入力より入力されたURLで新規ウインドウを立ち 上げます。

⑥ヘッドホン/イヤホンボリューム

通話中、相手の音声ボリュームを調節します。

⑦マイクボリューム

通話中、自分の音声ボリュームを調節します。

⑧ミュートボタン

ミュートボタンを押下すると、ランプがオレンジに点灯し、音声のミュートを行います。

③スピーカーボタン

スピーカーボタンを押下すると、ランプがオレンジに点灯し、スピー カー機能に切り替わります。

※発信中、通話中は切り替えを行うことができません。

11)発着信履歴ボタン

発着信履歴ボタンを押下すると、発着信履歴画面を表示します。

設定画面(ユーザー情報設定) 验定面面 1 ユーザー情報設定 サウンド設定 短縮ボタン設定 CRM 連携 電話帳 ヘルブ 2 UID 0000194323 端末バスワード \*\*\*\*\* 3 表示名 0345906857 SIP#-//voin3022 agila na in 内線番号 4 893 設定のご案内 ・UID: ご契約時にご案内させていただいているUIDを入力 5 ・端末バスワード:端末バスワードを入力 ・表示名: agilephone上部液晶部分に表示され、 任意の内容で登録可能です。(記入例) 03-4500-0000 ●K キャンセル 6 7

## (1)UID

当ソフトフォンを使用する際のUIDを入力します。 ※入力必須 ②端末パスワード 当ソフトフォンを使用する際の端末パスワードを入力します。 ※入力必須 ③表示名 メイン画面、ディスプレイより入力された文字を表示します。 ※任意入力 ④SIPサーバー 当ソフトフォンを使用する際のSIPProxyを入力します。 ※自動取得 ⑤内線番号 メイン画面に(内線番号:【\*\*\*】)として表示します。 ※自動取得 ⑥OKボタン OKボタン押下で、入力/変更した内容を保存し、設定画面を閉じます。 (ア)キャンセルボタン

キャンセル押下で、入力/変更した内容を保存せず、設定画面を閉じます。

Copyright © 2011 agile networks, Inc. All Rights Reserved.

## 設定画面(サウンド設定)

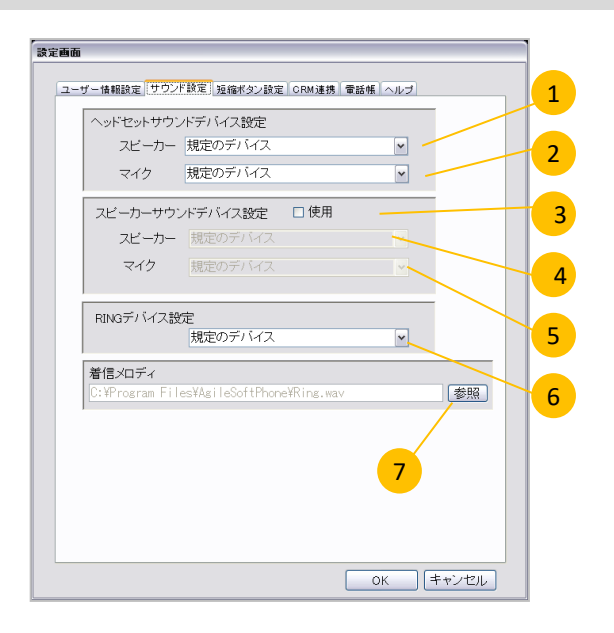

ヘッドセットサウンドデバイス設定

ヘッドセットのサウンドデバイスを設定します。

①スピーカー

ヘッドセットのスピーカーに使用するサウンドデバイスを選択しま す。初期設定は「規定のデバイス」です。

2マイク

ヘッドセットのマイクに使用するサウンドデバイスを選択します。初 期設定は「規定のデバイス」です。

### スピーカーサウンドデバイス設定

スピーカーのサウンドデバイスを設定します。

③使用

使用するにチェックをすると、スピーカーを使用することができます。 また、その際に使用するスピーカー、マイクのサウンドデバイスを選 択することができます。

④スピーカー

スピーカー使用時、スピーカーのサウンドデバイスを選択します。 初期設定は「規定のデバイス」です。

⑤マイク

スピーカー使用時、マイクのサウンドデバイスを選択します。初期 設定は「規定のデバイス」です。

#### RINGデバイス設定

## 着信時に流れる音声デバイスを設定します。

⑥RINGデバイス設定

着信時に流れる音声デバイスを選択します。初期設定は「規定の デバイス」です。

#### 着信メロディ

#### 着信時に流れるメロディを設定します。

⑦参照ボタン

参照を押下すると、ファイル選択ダイアログが開きます。WAVファ イルのメロディを選択すると、そのファイルが着信メロディとなります。 初期設定は「ring.wav」です。

※ダイアログに表示されるファイルはwavファイルのみです。mp3などのファイルは表示されません。

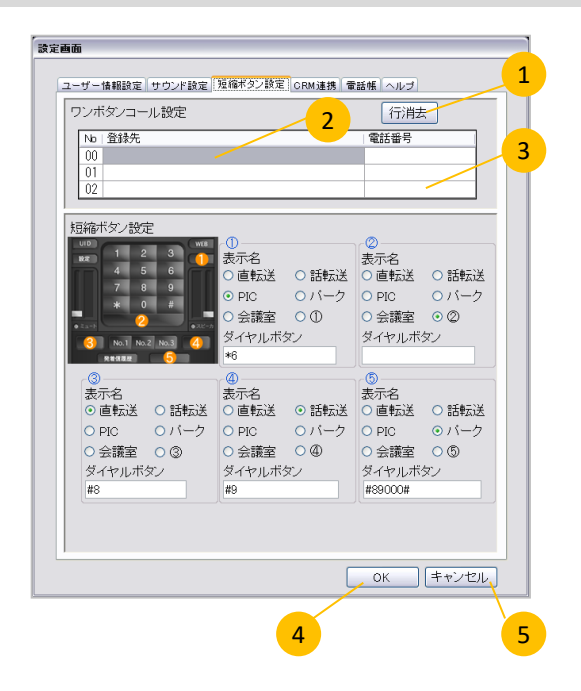

## ワンボタンコール設定

ワンボタンコール設定を登録することで、ソフトフォン画面からワンボ タンで発信をすることができます。

①行消去ボタン

No00~No02の行を選択した状態で、「①行消去」ボタンを押下すると、選択した行が削除されます。

②入力フィールド

No00~No02の行、登録先フィールドをクリックすると、登録先を入力することができます。

入力し、保存する場合は、「④OKボタン」を押下します。

③電話番号フィールド

No00~No02の行、電話番号フィールドをクリックすると、電話番号を入力することができます。

入力し、保存する場合は、「④OKボタン」を押下します。

④OKボタン

OKボタン押下で、入力/変更した内容を保存し、設定画面を閉じます。

⑤キャンセルボタン

キャンセル押下で、入力/変更した内容を保存せず、設定画面を 閉じます。

設定画面(短縮ボタン設定:短縮ボタン設定)

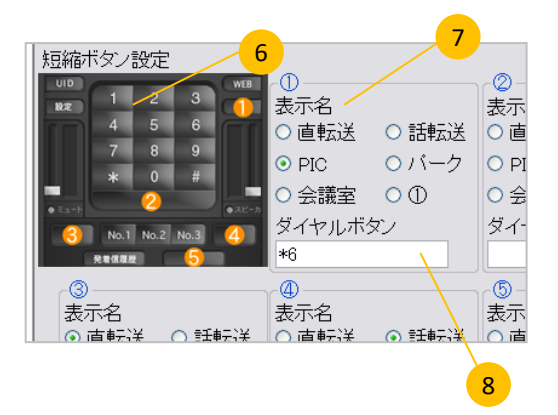

### 短縮ボタン設定

短縮ボタン設定を登録することで、ソフトフォン画面の各々のボタン 表示名、ダイヤルボタンを設定することができます。

⑥ソフトフォン画面見本

ソフトフォン画面見本に記載されている、「①~⑥」は「⑦表示名」 上部に記載されている、「①~⑥」に紐づいております。

⑦表示名

「直転送」~「①」のいずれかにチェックし、「④OKボタン」押下で保存すると、ボタン表示をチェックした名前で表示します。

初期設定は「①~⑤」です。

⑧ダイヤルボタン

「0~9」、または「\*か#」を入力し、「④OKボタン」押下で保存すると、 入力された値でダイヤルボタンをプッシュします。

## 設定画面(CRM連携)

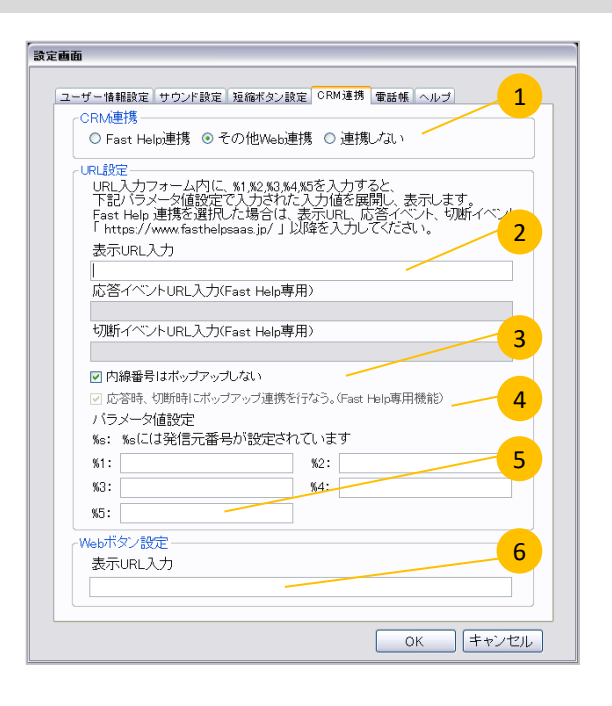

## CRM連携

CRM連携を設定することで、Fast Help、その他Web連携(サイボウズオ フィスなど)と連携することができます。

①Fast Help連携、その他Web連携、連携しない

連携を行なうCRMを選択します。連携先は「Fast Help」、「その他Web 連携」です。

連携不要の場合は「連携しない」を選択してください。

初期設定は「連携しない」です。

#### URL設定

URL設定は、着信時に開くURLを設定することができます。CRM連携を 「連携しない」場合、設定することができません。

②表示URL入力

着信時に新規タブで開くURLを入力します。

③内線番号はポップアップしない

連携時、内線番号を連携対象に含めるか設定をします。

④応答時、切断時にポップアップ連携を行なう。(Fast Help専用機能)

FastHelp連携時に使用します。「①CRM連携」でFast Help連携を選択した場合のみ、入力可能です。

詳しい内容については、(P12. 機能概要 Fast Helpと連携する)を参照してください。

⑤パラメータ値設定(%s、%1~%5)

%sは、発信元番号を格納します。「②表示URL入力」内に、%sを入力 することで、%sが展開され、発信元番号を表示します。%1~%5にパラ メータ値を入力し、「②表示URL入力」内に、%1~%5を入力すること で、%1~%5が展開され、入力された値が表示されます。

例)

表示URL

http://www.agile.ne.jp/paramS=%s&param1=%1&param2=%2&param3=% 3&param4=%4&param5=%5

%s:発信元番号

- %1:ABC1
- %2:DEF2
- %3 : GHI3
- %4:JKL4
- %5:MNO5

と設定し、「⑦OKボタン」押下で保存します。

その後、「0363651500」から着信した場合、

http://www.agile.ne.jp/paramS=0363651500&param1=ABC1&param2= DEF2&param3=GHI3&param4=JKL4&param5=MNO5

と展開されたURLを新規タブで開きます。

## Webボタン設定

⑥表示URL入力

表示URLを入力し、「⑥OKボタン」押下で保存を行ない、ソフトフォン メイン画面にある、「Webボタン」を押下すると、入力されたURLで新規 ウインドウを立ち上げます。

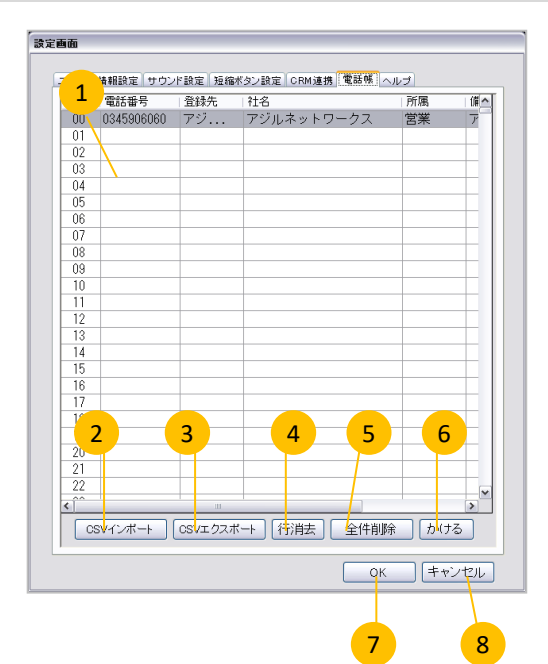

#### 電話帳

電話帳は10000件登録することができます。電話帳に予め登録を行 なっておくと、発信、着信時にソフトフォンメイン画面のモニタ画面より、 電話番号、登録先、社名、所属、備考が表示されます。

行を選択した状態で「かける」ボタン押下で、選択した列の電話番号に 対して発信を行なうことができます。

また、決められたフォーマットのCSVデータがあれば電話帳を登録する ことができ、登録した電話帳をCSVエクスポートすることができます。

①入力フィールド

電話番号、登録先、社名、所属、備考を登録します。「OKボタン」押下 で保存することができます。

#### ②CSVインポート

CSVファイルをインポートします。一度、CSVファイルをエクスポートすることで、電話帳に登録するCSVデータの雛形を取得することができます。

#### ③CSVエクスポート

CSVファイルをエクスポートします。ダイアログが表示されますので、 保存先を選択し、保存を行なってください。保存に成功すると、保存先に 「電話帳.csv」ファイルが表示されます。

#### ④行消去

No00~No9999の行を選択した状態で、「④行消去」ボタンを押下すると、選択した行が削除されます。

#### ⑤全件削除

「⑤全件削除ボタン」押下で「電話帳を全件削除します。本当によろし いですか?(はい/いいえ)」が表示されます。「はい」を押下で電話帳す べてのデータを削除します。「いいえ」を押下でキャンセルを行います。

#### ⑥かける

No00~No9999の行を選択した状態で、「⑥かける」ボタンを押下すると、選択した行の電話番号で発信を行ないます。

#### ⑦OKボタン

OKボタン押下で、入力/変更した内容を保存し、設定画面を閉じます。

### ⑧キャンセルボタン

キャンセル押下で、入力/変更した内容を保存せず、設定画面を閉じます。

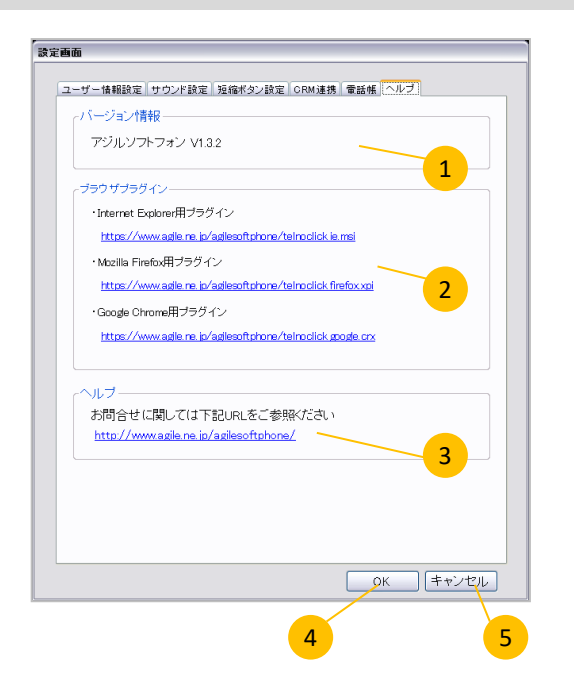

## バージョン情報

①当ソフトフォンの現バージョンを確認することができます。

## ブラウザプラグイン

②希望のブラウザのプラグインをインストールすることができます。

- ◆Internet Explorer用プラグイン ダウンロードした物を実行。
- ◆Mozilla FireFox用プラグイン

FireFoxにてURLを表示し開くプログラムをFirefoxにして開く。又は ダウンロードした物をFirefoxにドラッグ&ドロップ。

◆Google Chrome用プラグイン

Google ChromeにてURLを表示。又は、ダウンロードした物をChrome にドラッグ&ドロップ。

#### ヘルプ

③当ソフトフォンでトラブル、質問等ございましたら、ヘルプに記載されて いるURLを押下してください。

サポートページへ遷移することができます。

#### ④OKボタン

OKボタン押下で、入力/変更した内容を保存し、設定画面を閉じます。

⑤キャンセルボタン

キャンセル押下で、入力/変更した内容を保存せず、設定画面を閉じ ます。

設定画面(電話帳)

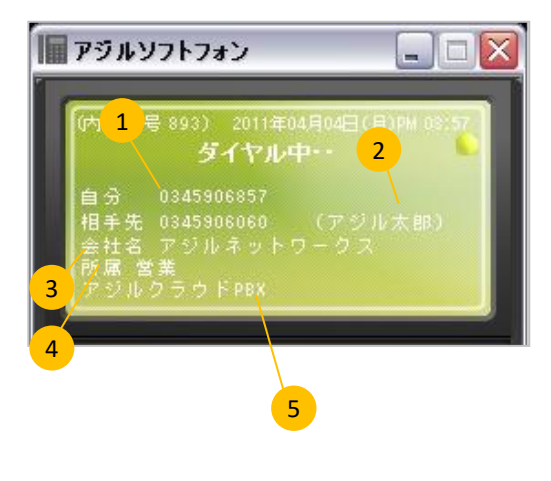

## 電話帳登録によってソフトフォンメイン画面、モニタに表示される内容は 下記のとおりです。

①電話番号

電話帳、電話番号フィールドに登録された数値が表示されます。

#### ②登録先

電話帳、登録先フィールドに登録された文字列が表示されます。

#### ③会社名

電話帳、社名フィールドに登録された文字列が表示されます。

#### ④所属

電話帳、所属フィールドに登録された文字列が表示されます。

#### ⑤備考

電話帳、備考フィールドに登録された文字列が表示されます。

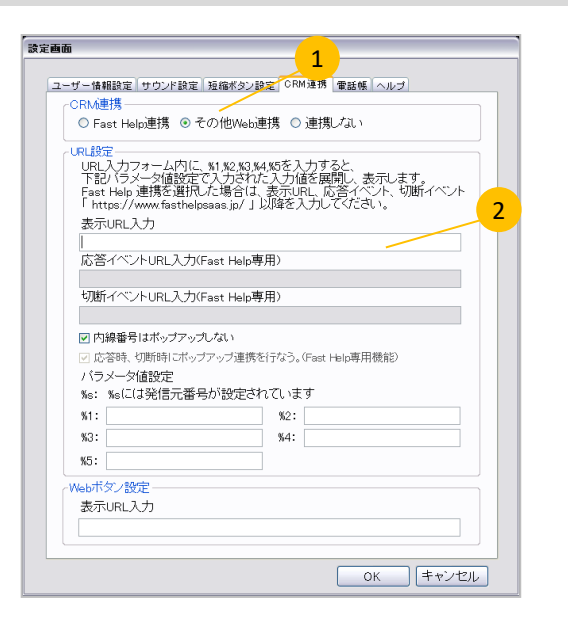

Web電話帳が電話番号検索時に、電話番号をURLに送っている場合は、 当ソフトフォンと連携を行うことができます。当説明書では、「サイボウズ オフィス」と連携を行う手順を以下に記載します。

 「設定画面」、「CRM連携タブ」、「CRM連携項目」にある、その他Web 連携を選択してください。

2. 「設定画面」、「CRM連携タブ」、「URL設定項目」にある、表示URL設定に、サイボウズオフィスで電話番号検索を行ったURLをコピーします。

例) 09011111111で検索を行った場合

https://sampleurl/cgi-bin/cyb/ag.cgi?page=AddressSimpleSearch&i=&aGI D=&CP=al&SP=&Text=09011111111

3. 検索を行った番号を%sにし、②ヘコピーをすることで発信元番号が、 着信時に展開させるようになります。

例)発信元番号を着信時に展開するため Text= 以下を%sに変換し、コ ピーする。

https://sampleurl/cgi-bin/cyb/ag.cgi?page=AddressSimpleSearch&i=&aGI D=&CP=al&SP=&Text=%s

4. 1から3までの手順を行うことで、着信時に発信元の番号で検索 することができます。

#### 例)09011111111から着信を受けた場合

https://sampleurl/cgi-bin/cyb/ag.cgi?page=AddressSimpleSearch&i=&aGI D=&CP=al&SP=&Text=%s

が展開され、

https://sampleurl/cgi-bin/cyb/ag.cgi?page=AddressSimpleSearch&i=&aGI D=&CP=al&SP=&Text=09011111111

としてURLIにメッセージを送る。

| 設定画面                                                                                                    |   |
|----------------------------------------------------------------------------------------------------|---|
| ユーザー情報設定 サウンド設定 、 イタン設定 CRM 連携 電話帳 ヘルプ                                                                                                    |   |
| <ul> <li>● [Fast Help連携] ○ その他Web連携 ○ 連携しない</li> </ul>                                                                                                    |   |
| ・URL設定         URL入力フォーム内に、新 N2 N3,44 %6 な入力すると、<br>下記ジ (ラメータ)値設定で入力されて、入力価値を開開し、表示します。<br>Fast Hole 通携を通用した場合は、表示URL 広答イベント、切断イベント<br>Intrps //www.fasthelpsass.jp/ 」以印を入力してくたさい。         2           表示URL入力         本示URL入力         2           広答イベント URL入力(Fast Help専用)         3 |   |
| 切断イベントURL入力(Fast Help専用)<br>ロロ線研究目はセッマッコーな」、                                                                                                    |   |
| <ul> <li>ビロキ語するバックブラックブ連携を行なう。(Fast Holp専用機能)</li> <li>ノ「ラメータ価額定</li> <li>Ka: Kaclは発信元番号が設定されています</li> </ul>                                                                                                    |   |
| 6 %1: %2:                                                                                                    |   |
| %3: %4:                                                                                                    |   |
| Webポダン設定<br>表示URL入力                                                                                                    |   |
| ・<br>OK キャンセル                                                                                                    |   |
|                                                                                                    | _ |

## 「Fast Help」と連携を行う手順を以下に記載します。

1. 「設定画面」、「CRM連携タブ」、「CRM連携項目」にある、Fast Help連携を選択してください。

2.「設定画面」、「CRM連携タブ」、「URL設定項目」にある、表示URL設 定に、

「https://www.fasthelpsaas.jp/」以下のURLを記入します。

例) サーバー名/ctiAspPopup?Event=offerd&ANI=発信番号 &Channel=着信番号

3. 発信番号に発信元番号を展開する為、%sを記入します。

例)サーバー名/ctiAspPopup?Event=offerd&ANI=%s&Channel=着信番 号

4. 着信番号にFast Helpで登録したグループ着信番号を記入します。 ⑥パラメータ値設定の「%1~%5」いずれかにグループ着信番号を記入 することで②「表示URL入力」のURL、着信番号を%1にすると、グループ 着信番号が展開され、URLにメッセージを送ることができます。

例)「%1」にグループ着信番号を記入した場合

サーバー名/ctiAspPopup?Event=offerd&ANI=%s&Channel=%1

5. 応答イベントURL入力

応答時に送るメッセージを入力します。発信番号を展開する%sや、グ ループ着信番号も引き続き使用いたします。

例)「%1」にグループ着信番号を記入した場合

サーバー名/ctiAspPopup?Event=accepted&ANI=%s&Channel=%1

6. 切断イベントURL入力

切断時に送るメッセージを入力します。発信番号を展開する%sや、グ ループ着信番号も引き続き使用いたします。

例)「%1」にグループ着信番号を記入した場合

サーバー名/ctiAspPopup?Event=completed&ANI=%s&Channel=%1

7. ⑤「応答時、切断時にポップアップ連携を行う(Fast Help専用機能)」 にチェックをすると、応答時、切断時にそれぞれ入力されたURLを送る ことができます。

# ~アジルソフトフォンの使用について~

## サイボウズデジェ、ブラウザからのクリックトゥコール

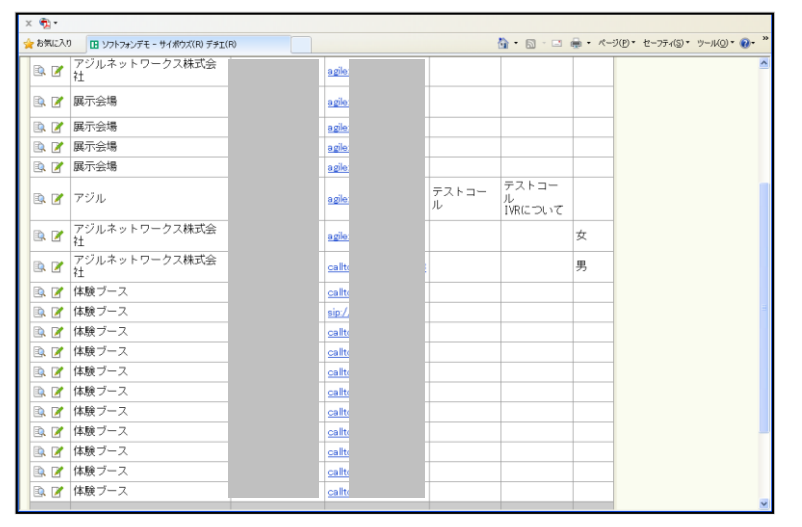

| 🖻 🎽 | アジルネットワークス株式会<br>社 | Aさん  | agile:// 0363651505           | 女 |
|-----|--------------------|------|-------------------------------|---|
| 🖻 🎽 | アジルネットワークス株式会<br>社 | サポート | <u>callto:// 0363651506</u> 2 | 男 |
| 🖻 🎽 | 体験ブース              | Bさん  | callto://111                  |   |
| 🔍 📝 | 体験ブース              | Cさん  | <u>sip:// 222</u>             |   |

## 電話番号の前に下記を記入することで、各ソフトフォンからクリックトゥコールができるようになります。

**アジルソフトフォン** agile://電話番号

2 Zoiper

callto://電話番号 ※ Zoiper CommunicatorはCRM連携に対応しています。

3 X-Lite sip://電話番号

> ※ MacユーザーはZoiper、X-Liteを使用可能です。 ※ X-Lite無料版ではサイボウズなどの接続が出来ません。Zoiper有料版では可能です。

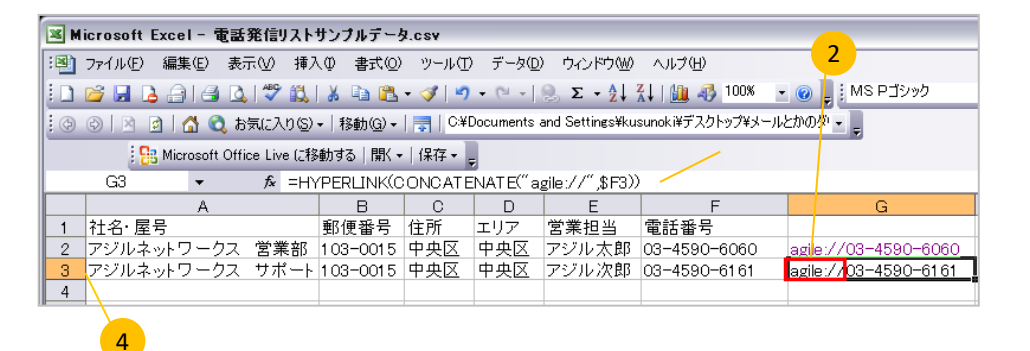

## ◆クリックトゥコールにより、web上に載っている電話番号を、クリックするだけで発信可能になります(①)。

下記HPでもクリックトゥコールが確認済です。(2011年4月5日現在)

- Yahoo! 電話帳
   ·iタウンページ(リストのみ)
   ・ぐるなび
- ・食ベログ

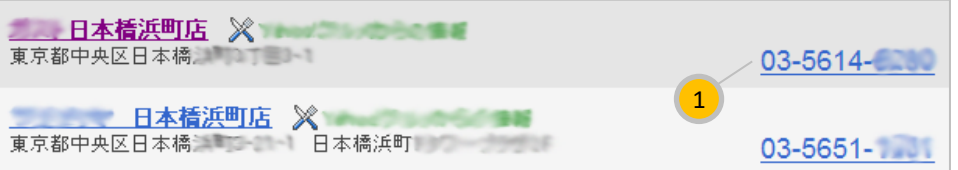

| URL を指定                       | ? 🔀         |
|-------------------------------|-------------|
| URL(U):<br>agile://0345906060 |             |
|                               | ОК ++>>tzıl |

## ◆FileMakerからの電話のかけ方。

- 1. 発信したい電話番号のあるレコードを選択。
- 2. 「スクリプト」→「agile://電話番号」→「OK」を押すと、発信します。

|   | 引 File Maker Pro - [ | ccc]            |              |          | 2               |              |
|---|----------------------|-----------------|--------------|----------|-----------------|--------------|
| Γ | 🧃 ファイル(E) 編集(E)      | 表示(⊻) 挿入Φ 書     | 式(M) レコード(R) | スクリプト(S) | <u>ウインドウ(W)</u> | ヘルプ(出) 💶 🖻   |
| ŀ |                      |                 |              | スクリプト    | の管理(M)…         | Ctrl+Shift+S |
|   |                      | ○ 3<br>〜ド ○ 合計( | (未ソート)       | すべてを表示   | 新規レコード レコー      | - Y省II除 検索 두 |
|   | レイアウト: ccc           |                 | 1)替え: 🔳 🔳    |          | Aa              | 変更           |
|   | フィールド                | フィールド 2         | -<br>フィールド 3 | +        |                 | <u>^</u>     |
| I | ▶ <mark>1</mark>     | 0345906060      |              |          |                 |              |
|   | 2                    |                 |              |          |                 |              |
| L | 3                    |                 |              |          |                 |              |
| l | +                    |                 |              |          |                 |              |

| スクリプトの編集「新規スクリプト」(ccc                                                  | )*                                     | _ 🗆 🔀          |
|------------------------------------------------------------------------|----------------------------------------|----------------|
| ファイル(E) 編集(E) ウインドウ(W)                                                 |                                        |                |
| 表示(⊻): 全スクリプト(種類順) ▼                                                   | スクリプト名(工): 新規スクリプト                     |                |
| 環境設定を開く<br>ファイルオプションを開く<br>データベースの管理を開く<br>データンースの管理を開く<br>レイアウトの管理を開く | [◆ URL を開く ["agile://" & ccc::フィールド 2] |                |
| スクリプトの管理を開く<br>値一覧の管理を聞く                                               | [URL を開く] のオブション <u>人</u>              | ? 🔀            |
| 検索/置換を開く<br>ヘルプを表示                                                     |                                        |                |
| 共有ファイルを開く<br>共有設定を開く<br>その仲                                            | "agile://"                             | 指定( <u>S</u> ) |
| カスタムダイアログを表示<br>ツールバーの表示<br>警告音<br>電話をかける                              |                                        | OK キャンセル       |
| メニューセットのインストール<br>web ミューアの設定<br>URLを開く<br>ノー・ドメメ(会                    | <                                      |                |
| DDE コマンドを送信<br>SOL を実行                                                 | ~ スクリプトステップオプション                       |                |
| Event を送信<br>コメント<br>キャッシュをディスクに書き込む<br>アプリケーションを終了                    | □ダイアログなしで実行(2)                         | 指定( <u>c</u> ) |
| 互換性を表示                                                                 | 消去(R) 複製(D)                            |                |
| クライアント                                                                 | □ スクリプトを完全アクセス権で実行(U)                  |                |
|                                                                        |                                        |                |

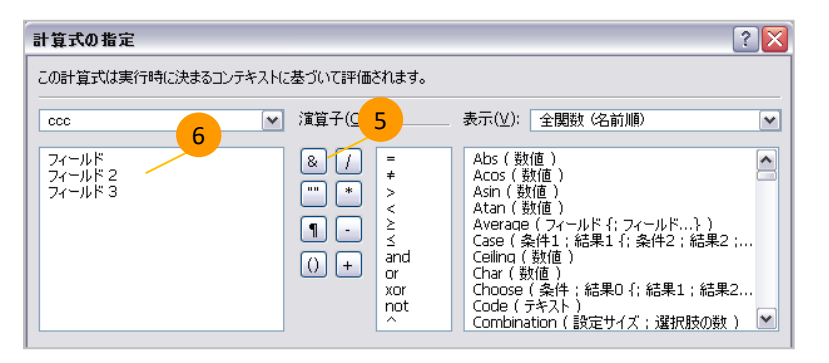

◆FileMakerからかけられるようにするには URLを開く["agile://" & ファイル名 :: フィールド名] のスクリプトを作成します。

1. 表に電話番号を入力します(①)。

2. 列を選択した状態で、新規スクリプトを作成しま す(②)

「スクリプト」→「スクリプトの管理」へと進むと、「ス クリプトの管理(ファイル名)」という画面が出ます。

「ファイル」→「新規」→「空のスクリプト」へ進みま す。

 3. 全スクリプトの中から「URLを開く」(③)を選択し、 「[URLを開く]のオプション」に「 "agile://" 」を入力し(
 ④)、OKを押します。

4. 「&」(⑤)を押し、電話番号列のある「フィールド」 (⑥)を選択します。すると、"agile://"& ccc::フィー ルド2 の式が出来上がります。 これで電話がかけられるようになります。

## ◆Googleスプレッドシートでデータ共有・編集、ソフトフォンでラクラク通話

オンラインでファイルを保存するため、全員でデータの共有・編集を行うことが可能です。情報共有、顧客のデータ管理などにとくに便利です。

- 1. 電話番号を入力します。
- 電話番号列の頭に「<u>https://www.agile.ne.jp/agto?t</u>=」をつけます。
   例) <u>https://www.agile.ne.jp/agto?t=0345906060</u>

数式は=concat("<u>https://www.agile.ne.jp/agto?t=</u>",電話番号のセル)

3. クリックだけで発信が可能です。

| File | Edit     | View       | Insert | Format    | Data   | Tools                  | Help                |                |
|------|----------|------------|--------|-----------|--------|------------------------|---------------------|----------------|
| ē    | n a      | <u>₿</u> • | 📥   ¥  | % 123 🔻   | 10pt - | В                      | Ањс 🛕 🔻             | - 🔳 -          |
| Form | Formula: |            |        |           |        |                        |                     |                |
|      |          | А          |        | В         |        |                        | С                   |                |
| 1    |          |            |        |           |        |                        | 名簿                  |                |
| 2    | 名前       |            | 1      | 電話番号      |        | 発信                     |                     |                |
| 3    |          |            |        |           |        |                        |                     |                |
| 4    | FXH1     | ,          | C      | 345906060 | )      | <u>https:</u><br>t=034 | ://www.a<br>5906060 | <u>gile.ne</u> |
| 5    | FZ12     | ?          | C      | 345906161 | 1      | <u>https:</u><br>t=034 | ://www.a<br>5906161 | <u>gile.ne</u> |
| 6    |          |            |        |           |        |                        |                     |                |